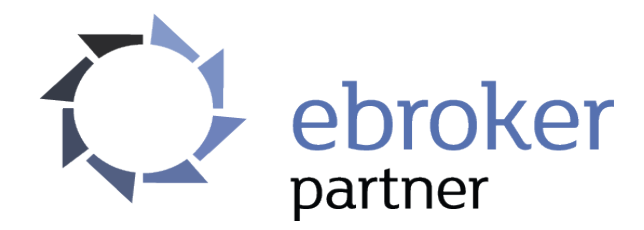

# JAK SKONFIGUROWAĆ PASAŻ HANDLOWY?

### **SPIS TREŚCI:**

| 1. Wstęp                                     | 2  |
|----------------------------------------------|----|
| 2. Strona partnerska (Pasaż handlowy)        | 3  |
| 3. Gdzie skonfigurować pasaż?                | 6  |
| 4. Wybór produktów na pasażu                 | 7  |
| 4.1. Widok wszystkich kampanii               | 8  |
| 4.2 Widok wybranych kategorii                | 10 |
| 4.3 Widok jednej kategorii                   | 12 |
| 4.4 Widok jednego typu produktu              | 13 |
| 4.5 Widok jednej kategorii i innego produktu | 14 |
| 4.6 Widok różnych typów produktów            | 16 |
| 4.7 Widok konkretnych kampanii               | 18 |
| 5. Ustawienia zaawansowane                   | 21 |

### Wstęp

Drogi Partnerze,

poniższy poradnik w prosty sposób wyjaśni Ci jak skonfigurować swój pasaż handlowy. Jeśli po jego przeczytaniu w dalszym ciągu będziesz miał jakieś pytania, skontaktuj się z nami:

- ✓ telefonicznie.: 668 090 102,
- ✓ e-mailowo: programpartnerski@ebroker.pl

Pozdrawiam, Katarzyna Birgiel Opiekun eBroker Partner

# Strona partnerska (Pasaż handlowy)

Pasaż handlowy jest Twoją dedykowaną stroną WWW, którą od nas otrzymujesz. Nazwa partnera, którą wpisałeś podczas rejestracji jest teraz Twoją domeną główną. Twój pasaż znajdziesz pod adresem:

http://twojanazwapartnera.ebrokerpartner.pl

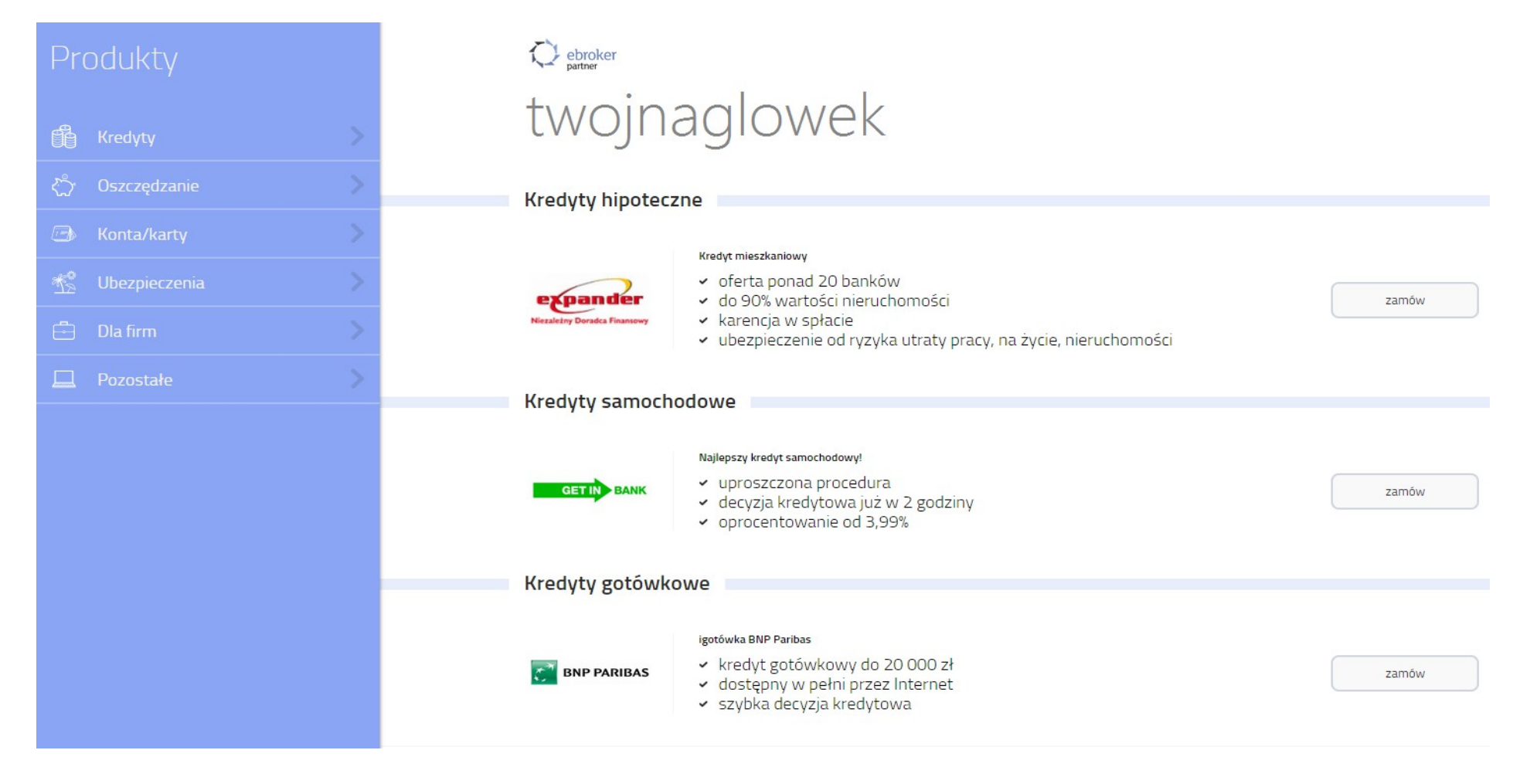

Bezpośredni link do swojego pasażu znajdziesz również:

• w zakładce **Narzędzia -> Pasaż handlowy**:

| ebroker                  |                 |                                                                                                    |                      | 50 zł     | [→ 🕸   |
|--------------------------|-----------------|----------------------------------------------------------------------------------------------------|----------------------|-----------|--------|
| Kampanie                 | Narzędzia       | Program polecający                                                                                                    | Rozliczenia          | Profil    |        |
|                          | Pasaż handlowy  |                                                                                                    |                      |           |        |
| Pasaż handlowy           |                 |                                                                                                    |                      |           |        |
|                          |                 |                                                                                                    |                      |           |        |
| Pasaż H<br>kampan        | Mailingi        | ską ( <i>http://[nazwa_partnera].ebrokerpartner.pl</i> ), na której domyślnie znajdują się wszystkie<br>. W ustawieniach masz możliwość wybrania kategorii, bądź konkretnych kampanii, które<br>również ustawić własny nagłówek, ustawienia SEO, czy też Google Analytics. |                      |           |        |
| widoczn                  | Pliki XML       |                                                                                                    |                      |           |        |
| Ponadto                  |                 | z dodać dwie dodatkowe subdomeny.                                                                                                    |                      |           |        |
|                          |                 |                                                                                                    |                      |           |        |
| DOMENA GŁÓWNA            |                 |                                                                                                    | USTAWIENIA           |           |        |
| http://nazwa_partnera.eb | rokerpartner.pl | $\odot$                                                                                                    | wyświetlane produkty | zaawan کې | sowane |

• w dolnej stopce strony po kliknięciu w **Twój pasaż handlowy** (obok regulaminu):

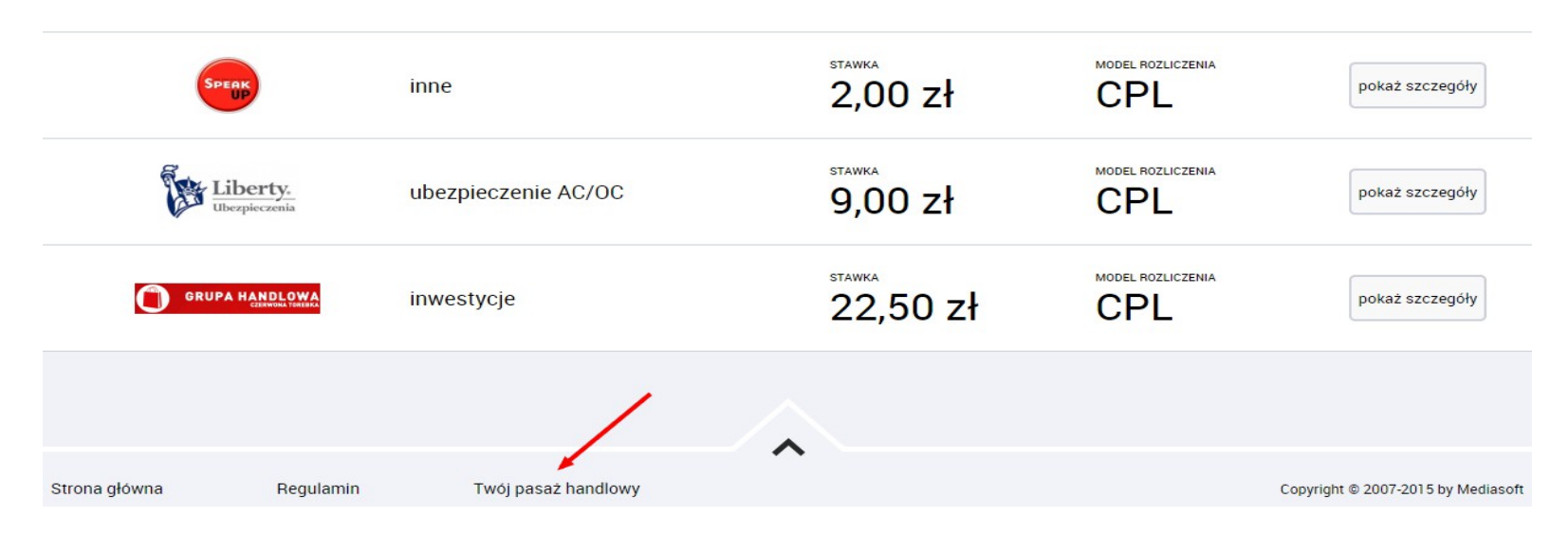

Ostatnio dodane

 w wynikach wyszukiwania w zakładce Kampanie -> Wyszukiwarka produktów po kliknięciu w "pokaż szczegóły", a następnie w "pasaże handlowe":

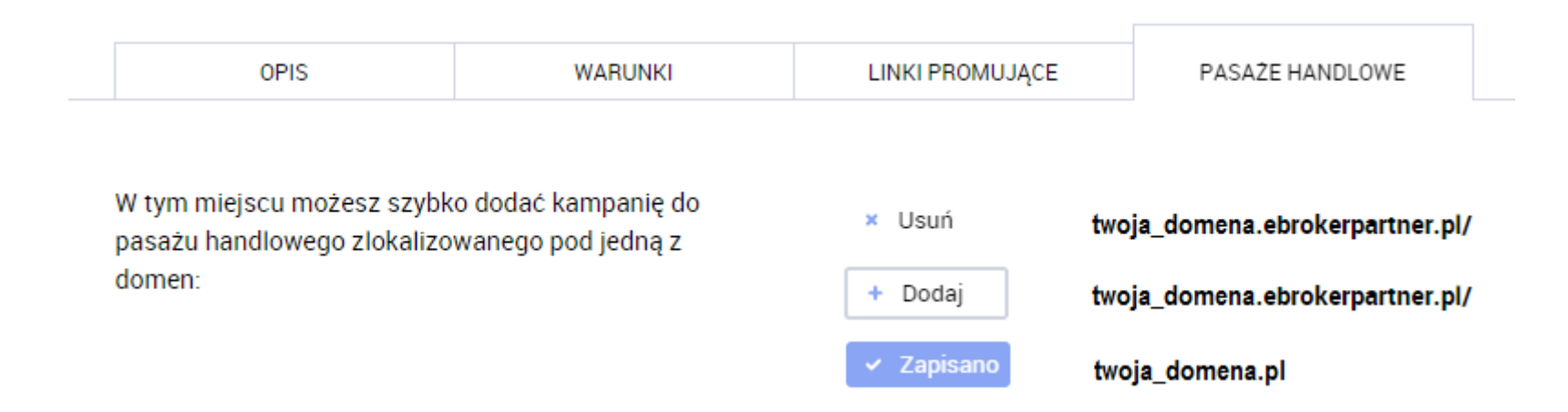

### Gdzie skonfigurować pasaż?

Pasaż handlowy możesz dostosować do swoich potrzeb po wejściu w zakładkę Narzędzia -> Pasaż handlowy.

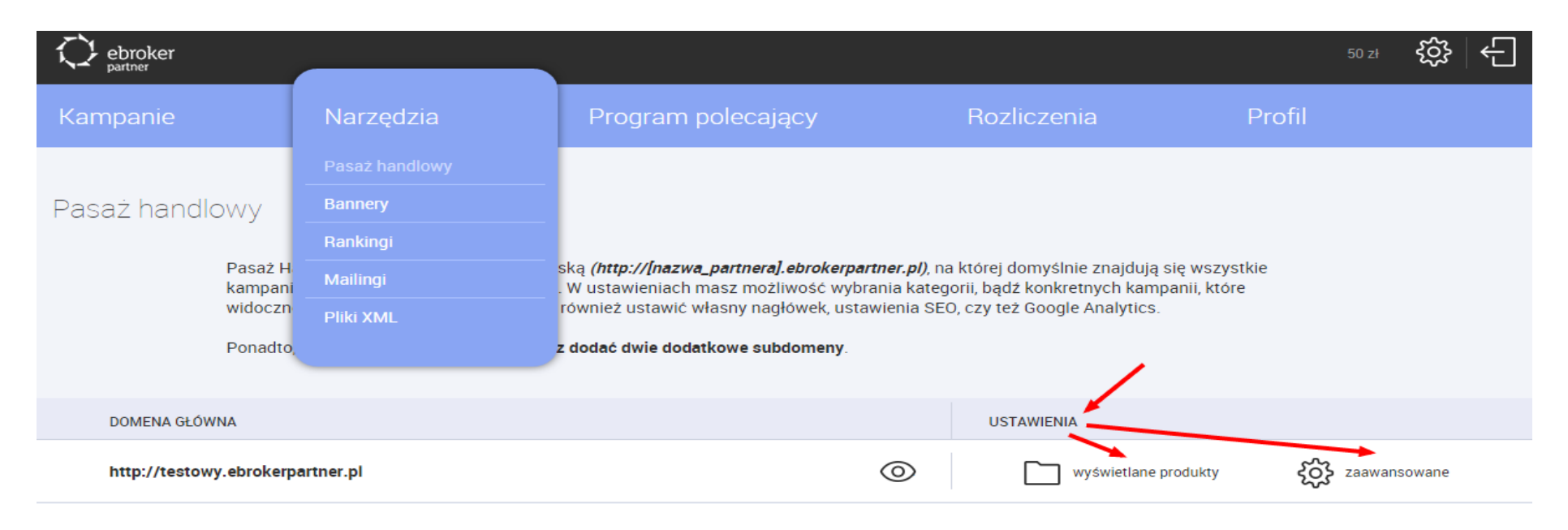

#### OBJAŚNIENIA DLA "WYŚWIETLANE PRODUKTY":

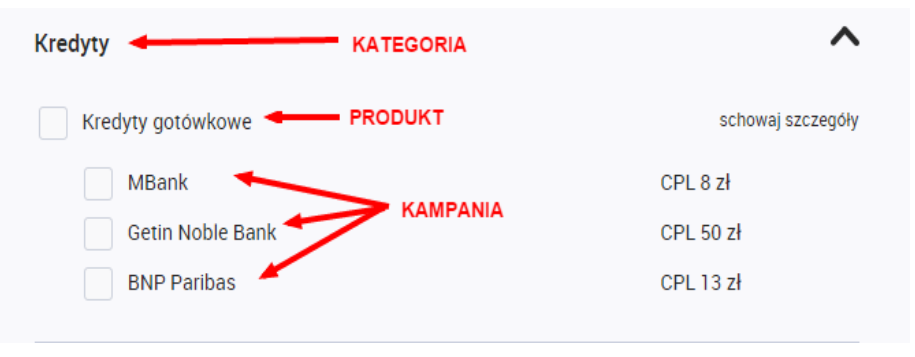

### Wybór produktów na pasażu

Po kliknięciu w "**wyświetlane produkty**" przy wybranej przez Ciebie domenie, możesz wybrać kampanie, które chcesz promować na tym konkretnym pasażu.

| Ustawienia kampanii                                                                                                    |                 |
|----------------------------------------------------------------------------------------------------|-----------------|
| W tym miejscu możesz wybrać kampanie, które chcesz promować na swoim Pas<br>Handlowym.                                                                                                    | ažu             |
| <i>Masz do wyboru dwie opcje:</i><br>- promowanie wybranej/ych kategorii produktów (np. konta osobiste, lokaty, kred<br>gotówkowe),<br>- promowanie pojedynczych kampanii (np. lokata Idea Bank, filarum, Netia) | yty             |
| Kredyty                                                                                                    | ~               |
| Oszczędzanie                                                                                                    | ~               |
| Konta/karty                                                                                                    | ^               |
| Karty kredytowe                                                                                                    | pokaż szczegóły |

pokaż szczegóły

pokaż szczegóły

Konta osobiste

Konta oszczędnościowe

~

~

#### Widok wszystkich kampanii

Domyślnie na pasażu widoczne są wszystkie aktualne kampanie, które oferujemy w naszym programie, a nowe kampanie są do niego automatycznie dodawane. W przypadku braku wprowadzenia zmian, na pasażu z lewej strony będzie widoczne całe menu produktowe:

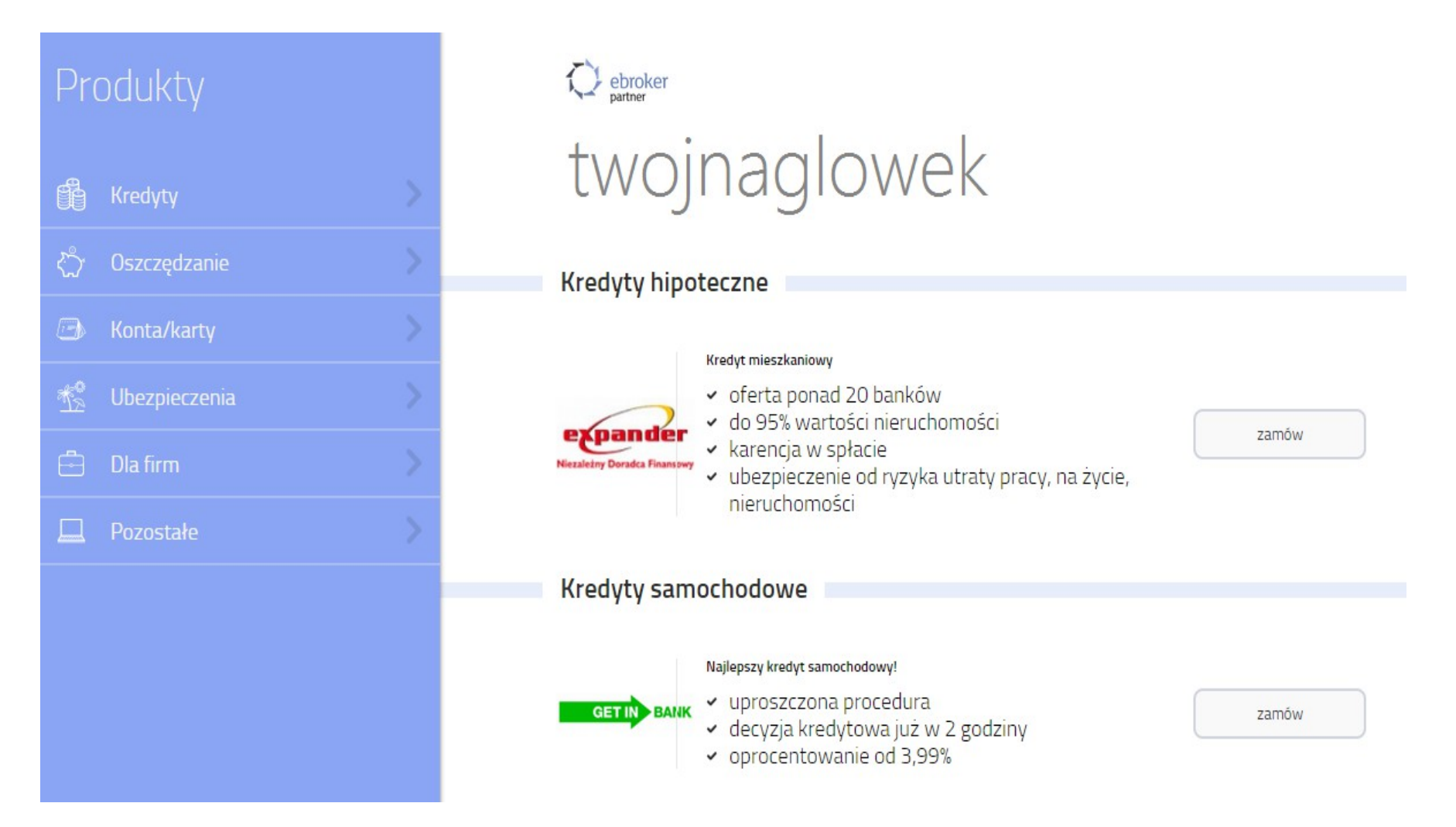

Po wyborze konkretnej kategorii, np. *Kredyty*, w menu oraz na pasażu pojawi się lista wszystkich typów kredytów, które aktualnie znajdują się w naszym programie.

| < Kredyty                             | ebroker<br>partner                                                                                                    |
|---------------------------------------|----------------------------------------------------------------------------------------------------|
| Kredyty hipoteczne                    | twojnaglowek                                                                                                    |
| Kredyty samochodowe                   | Kredyty hipoteczne                                                                                                    |
| Kredyty gotówkowe<br>Szybkie pożyczki | Kredyt mieszkaniowy         • oferta ponad 20 banków         • do 95% wartości nieruchomości         • karencja w spłacie         • ubezpieczenie od ryzyka utraty pracy, na życie, nieruchomości |
|                                       | Kredyty samochodowe                                                                                                    |
|                                       | Najlepszy kredyt samochodowy!         GETIN BANK <ul> <li>uproszczona procedura</li> <li>decyzja kredytowa już w 2 godziny</li> <li>oprocentowanie od 3,99%</li> <li>zamów</li> </ul>             |

#### Widok wybranych kategorii

Jeśli chciałbyś promować na swoim pasażu tylko kilka wybranych kategorii, wystarczy, że zaznaczysz te typy produktów, które występują w wybranych przez Ciebie kategoriach.

| Kredyty               | ^               |
|-----------------------|-----------------|
| Kredyty hipoteczne    | pokaż szczegóły |
| Kredyty samochodowe   | pokaż szczegóły |
| Kredyty gotówkowe     | pokaż szczegóły |
| Szybkie pożyczki      | pokaż szczegóły |
| Oszczędzanie          | ^               |
| Emerytura III filar   | pokaż szczegóły |
| Lokaty                | pokaż szczegóły |
| Inwestycje            | pokaż szczegóły |
| Konta/karty           | ^               |
| Karty kredytowe       | pokaż szczegóły |
| Konta osobiste        | pokaż szczegóły |
| Konta oszczędnościowe | pokaż szczegóły |

Po zapisaniu zmian w menu oraz na pasażu będą widoczne tylko te konkretne kategorie. Na przykładzie poniżej są to: *Kredyty* oraz *Oszczędzanie*.

| Produkty       | C ebroker<br>partner                                                                                                    |  |
|----------------|----------------------------------------------------------------------------------------------------|--|
| 🛱 Kredyty 🔊    | twojnaglowek                                                                                                    |  |
| 🖒 Oszczędzanie | Kredyty hipoteczne                                                                                                    |  |
|                | Kredyt mieszkaniowy         • oferta ponad 20 banków         • do 95% wartości nieruchomości         • karencja w spłacie         • ubezpieczenie od ryzyka utraty pracy, na życie, nieruchomości |  |
|                | Kredyty samochodowe                                                                                                    |  |
|                | Najlepszy kredyt samochodowy!         Oprocedura         • uproszczona procedura         • decyzja kredytowa już w 2 godziny         • oprocentowanie od 3,99%                                    |  |

#### Widok jednej kategorii

W przypadku, gdy zaznaczysz produkty tylko w jednej kategorii (np. *Kredyty*), na pasażu pozostaną tylko te typy produktów, które występują w danej kategorii.

#### Produkty

- Kredyty hipoteczne
- Kredyty samochodowe
- Kredyty gotówkowe
- 📫 🛛 Szybkie pożyczk

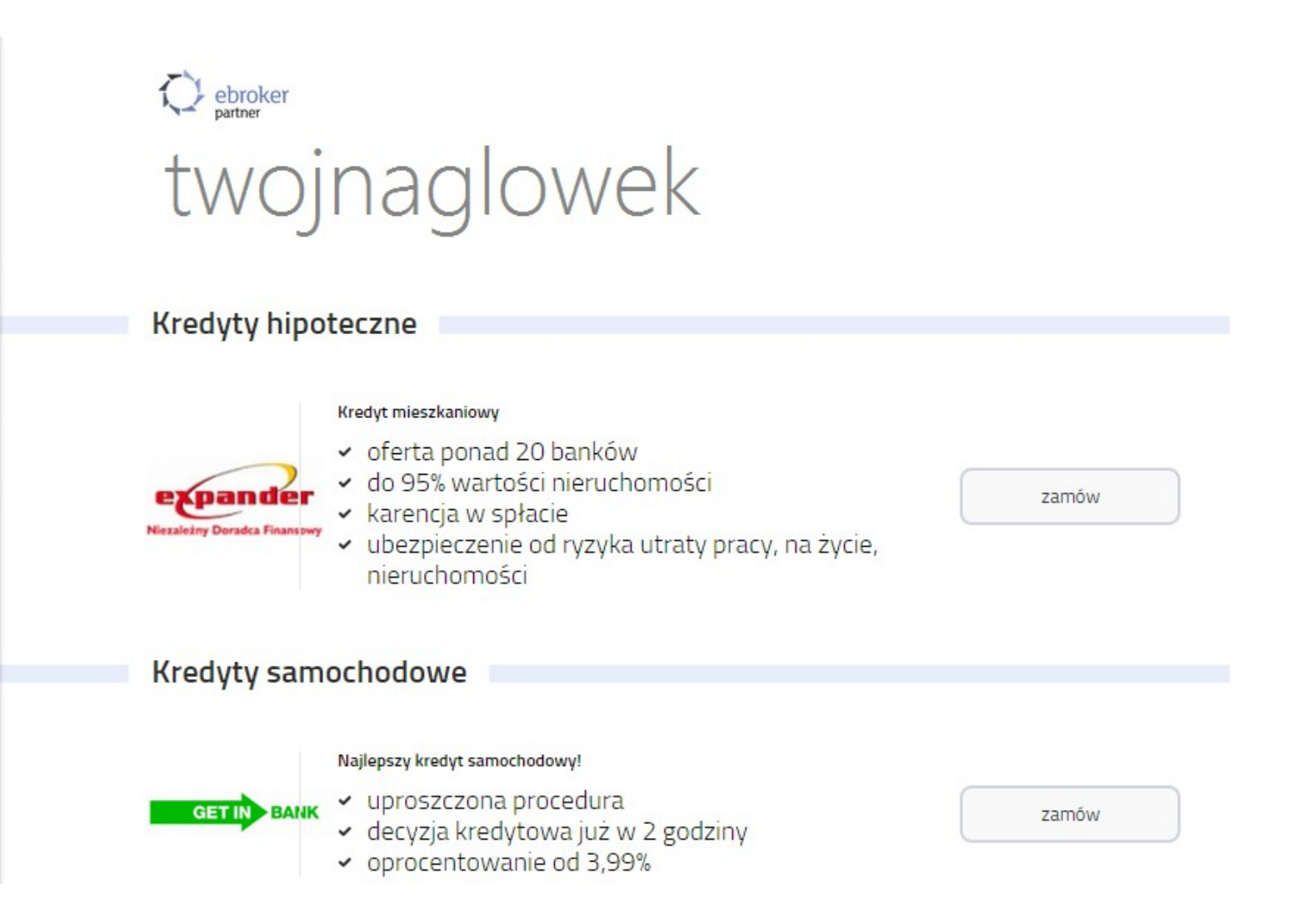

#### Widok jednego typu produktu

Możesz również promować wybrany typ produktu, np. Kredyty gotówkowe, jeśli nie interesuje Cię cała kategoria.

| Kredyty             | ^               |
|---------------------|-----------------|
| Kredyty hipoteczne  | pokaż szczegóły |
| Kredyty samochodowe | pokaż szczegóły |
| Kredyty gotówkowe   | pokaż szczegóły |
| Szybkie pożyczki    | pokaż szczegóły |

W takim przypadku na pasażu nie wyświetli się menu, ale wszystkie kredyty gotówkowe:

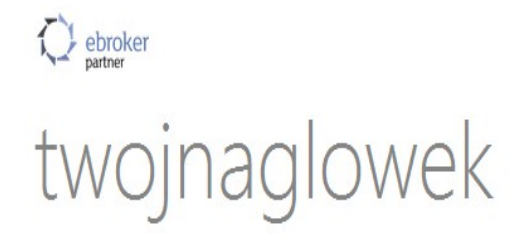

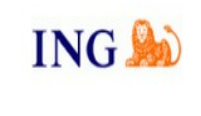

Pożyczka gotówkowa do 50000 na dowolny cel!

- Bezpłatne rozpatrzenie wniosku!
- Minimum formalności
- Niska rata kredytu

zamów

#### Widok jednej kategorii i innego produktu

Jeśli chciałbyś promować tylko jedną całą kategorię, np. *Kredyty* oraz dodatkowo produkt, który znajduje się w innej kategorii, np. *Lokaty* (kategoria *Oszczędzanie*), wystarczy że pozostawisz zaznaczone tylko te produkty.

| Kredyty             | ^               |
|---------------------|-----------------|
| Kredyty hipoteczne  | pokaż szczegóły |
| Kredyty samochodowe | pokaż szczegóły |
| Kredyty gotówkowe   | pokaż szczegóły |
| Szybkie pożyczki    | pokaż szczegóły |
| Oszczędzanie        | ^               |
| Emerytura III filar | pokaż szczegóły |
| Lokaty              | pokaż szczegóły |
| Inwestycje          | pokaż szczegóły |

W pasażu pozostanie cała kategoria Kredyty oraz produkt jakim są Lokaty.

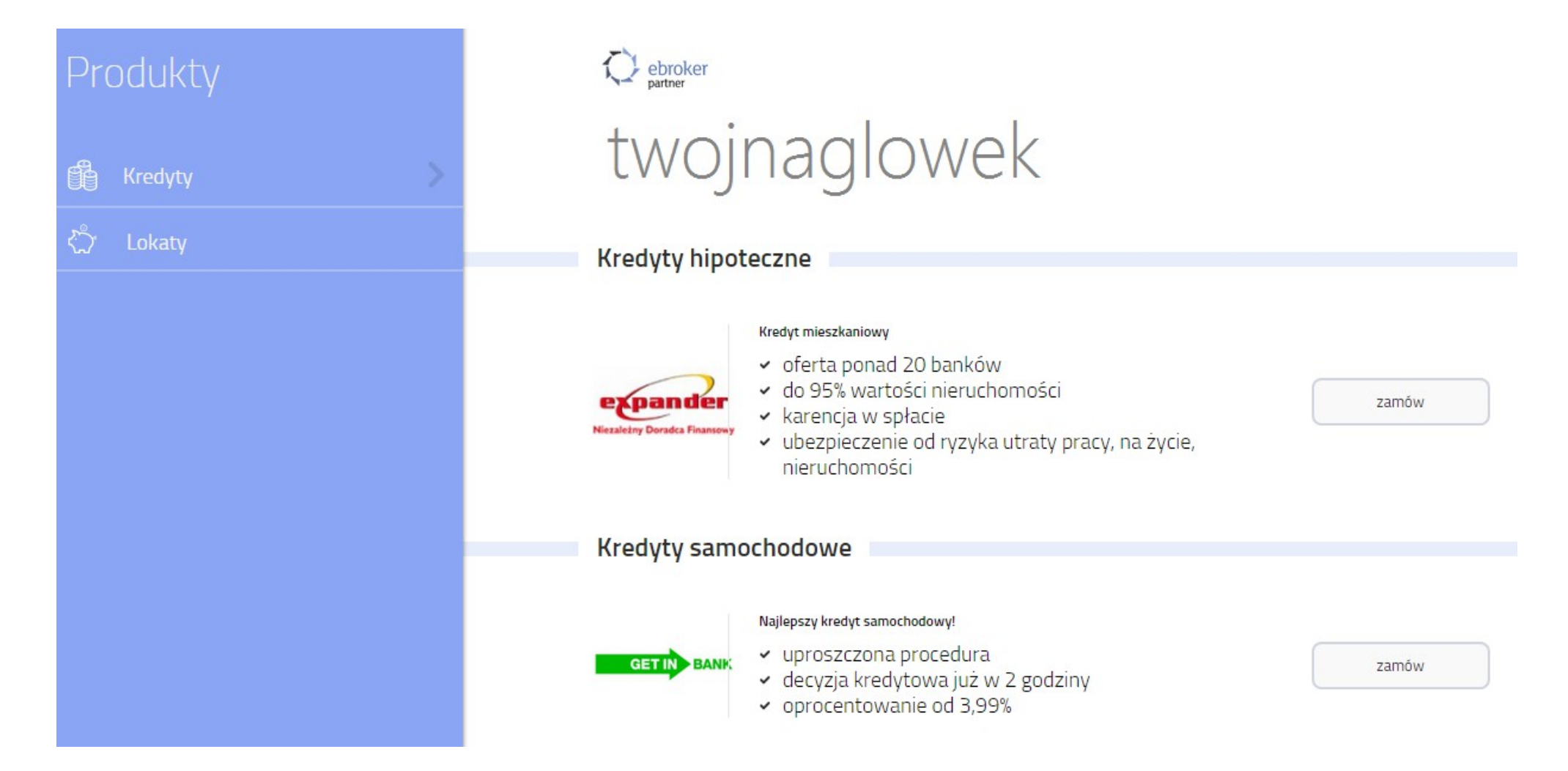

#### Widok różnych typów produktów

Możesz również wybrać kilka produktów z różnych kategorii, np. Kredyty hipoteczne i Lokaty.

| Kredyty                             | ^                                  |
|-------------------------------------|------------------------------------|
| Kredyty hipoteczne                  | pokaż szczegóły                    |
| Kredyty samochodowe                 | pokaż szczegóły                    |
| Kredyty gotówkowe                   | pokaż szczegóły                    |
| Szybkie pożyczki                    | pokaż szczegóły                    |
|                                     |                                    |
| Oszczędzanie                        | ^                                  |
| Oszczędzanie<br>Emerytura III filar | pokaż szczegóły                    |
| Oszczędzanie<br>Emerytura III filar | pokaż szczegóły<br>pokaż szczegóły |

Na pasażu widoczne będą tylko te produkty.

| Produkty             | ebroker                                                                                                    |
|----------------------|----------------------------------------------------------------------------------------------------|
| 🛱 Kredyty hipoteczne | twojnaglowek                                                                                                    |
| న్సో Lokaty          | Kredyty hipoteczne                                                                                                    |
|                      | <ul> <li>Kredyt mieszkaniowy</li> <li>oferta ponad 20 banków</li> <li>do 95% wartości nieruchomości</li> <li>karencja w spłacie</li> <li>ubezpieczenie od ryzyka utraty pracy, na życie, nieruchomości</li> </ul>                                                                                                    |
|                      | Lokaty                                                                                                    |
|                      | Załóż lokatę przez Internet!         Image: Constraint on the second state of the second state of the second |

#### Widok konkretnych kampanii

Jeśli interesują Cię konkretne kampanie, które chciałbyś promować (np. lokata konkretnego banku) wystarczy, że klikniesz w "pokaż szczegóły" (czerwone strzałki) przy interesującym typie produktu, a zobaczysz wszystkie kampanie wraz z modelem rozliczenia i stawką.

| Oszczędzanie                   | ^                 |
|--------------------------------|-------------------|
| Emerytura III filar            | pokaż szczegóły   |
| Lokaty                         | schowaj szczegóły |
| Noble Bank Lokata z iPhonem    | CPL 25,00 zł      |
| Toyota Bank Polska Lokata 3,5% | CPS 60,00 zł      |
| BGŻOptima Lokata Bezkarna      | CPS 75,00 zł      |
| Idea Bank Lokata Happy         | CPS 50,00 zł      |
| Expander                       | CPL 17,50 zł      |
| Getin Online Lokata Party      | CPS 24,00 zł      |
| Getin Online Lokata na Start   | CPS 24,00 zł      |

Po wybraniu interesujących Cię kampanii, zmieni się ikonka wyświetlona przy danym produkcie (pomarańczona strzałka). Oznacza to, że na pasażu wyświetlane są tylko wybrane kampanie z wybranego produktu.

| Oszczędzanie                   | ^                 |
|--------------------------------|-------------------|
| Emerytura III filar            | pokaż szczegóły   |
| - Lokaty                       | schowaj szczegóły |
| Noble Bank Lokata z iPhonem    | CPL 25,00 zł      |
| Toyota Bank Polska Lokata 3,5% | CPS 60,00 zł      |
| BGŻOptima Lokata Bezkarna      | CPS 75,00 zł      |
| Idea Bank Lokata Happy         | CPS 50,00 zł      |
| Expander                       | CPL 17,50 zł      |
| Getin Online Lokata Party      | CPS 24,00 zł      |
| Getin Online Lokata na Start   | CPS 24,00 zł      |

W przypadku, gdy wybierzesz kampanie w obrębie jednego typu produktu np. *Lokaty*, na pasażu będą widoczne tylko te kampanie, nie pojawi się z kolei menu (patrz TU).

Jeśli natomiast wybierzesz kilka kampanii z kilku różnych typów produktów, na pasażu pojawi się menu analogiczne do wyboru kilku typów produktów (patrz TU).

#### Pamiętaj!

W przypadku, gdy **dokonasz jakiejkolwiek zmiany** na danym pasażu, nowe kampanie **nie będą** do niego dodawane automatycznie. Kampanie będziesz mógł dodać w **Wyszukiwarce produktów**, po wybraniu kampanii, rozwinięciu szczegółów oferty, przejściu w "PASAŻE HANDLOWE" oraz kliknięciu "Dodaj" przy wybranej domenie.

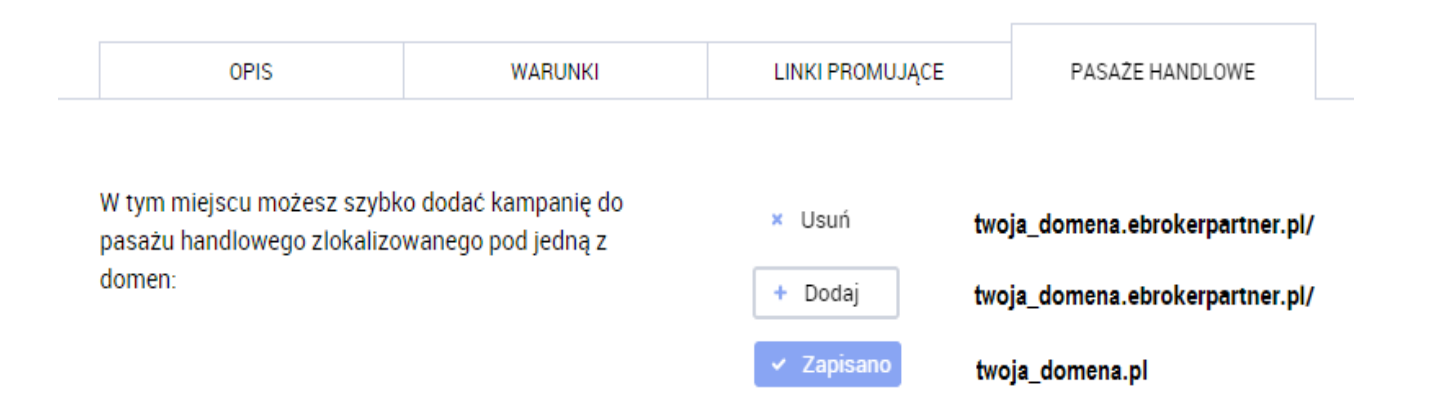

Jeśli chciałbyś powrócić do ustawień domyślnych, wystarczy, że odznaczysz w ustawieniach wyświetlania produktów, w zakładce **Narzędzia -> Pasaż handlowy**, wszystkie zaznaczone kampanie, produkty, bądź kategorie, które są widoczne na Twoim pasażu.

### Ustawienia zaawansowane

Po wyborze ustawień zaawansowanych będziesz mógł:

- → ustawić własny nagłówek dla każdego Twojego pasażu handlowego,
- ➔ dodać ustawienia SEO,
- → dodać ustawienia Google.

Aby wprowadzić zmiany dodatkowe (SEO, Google), musisz postępować zgodnie z informacjami zawartmi w podpowiedziach (?).

# Dziękujemy za uwagę i życzymy wysokich prowizji!

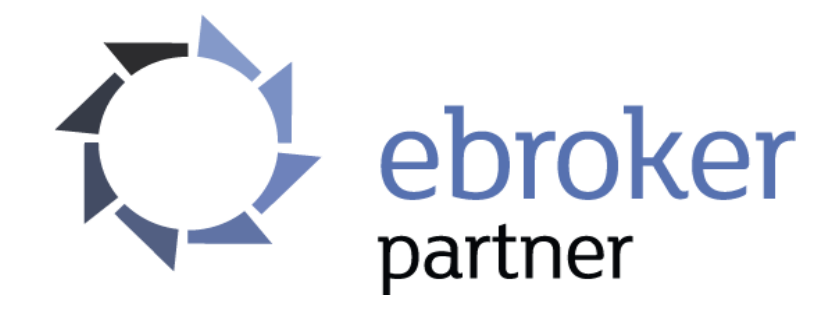